# **Ohje eTutkijaan kirjautumisesta ja ohjelman käytöstä VTR hakemusten arvioijille** 29.9.2021

# Hakemusten arviointiaika on 21.2.-21.3.2022

#### eTutkija-palveluun kirjautuminen

Palveluun kirjaudutaan OmaKYSin ammattilaisen asiointipuolen kautta, joka käyttää Suomi.fi - tunnistautumispalvelua. Kirjautuminen tapahtuu seuraavasti:

1. Siirry Kuopion yliopistollisen sairaalan sähköisen asioinnin palveluun OmaKYSin ammattilaisen asiointipuolelle

https://www.omakys.fi/ammattilainen

2. Napsauta avautuvalta sivulta linkkiä Kirjaudu sisään

# 3. Valitse käyttämäsi tunnistustapa

| Olet tunnistautumassa palveluun |                                                |  |  |
|---------------------------------|------------------------------------------------|--|--|
| OmaKYS - QA                     |                                                |  |  |
|                                 |                                                |  |  |
| Tunnistautumisen v              | htevdessä sinusta välitetään seuraavat tiedot: |  |  |
| rannstaatannsen y               |                                                |  |  |
| Henkilötunnus:                  | 210281-9988                                    |  |  |
| Sukunimi:                       | Demo                                           |  |  |
| Etunimet:                       | Nordea                                         |  |  |
|                                 |                                                |  |  |
| Jatka palveluun                 | Keskeytä siirtyminen                           |  |  |
|                                 |                                                |  |  |
|                                 |                                                |  |  |

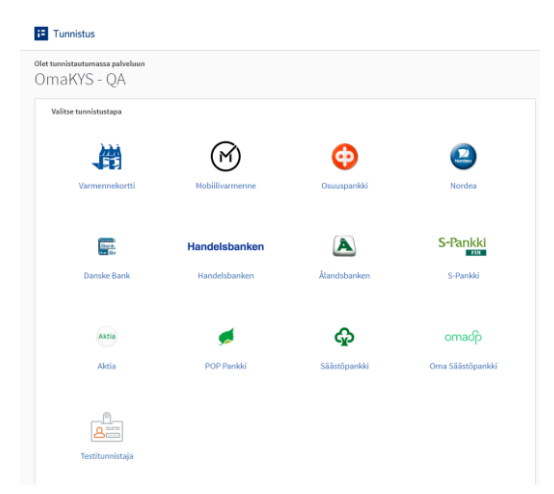

Kun olet kirjautunut käyttäen valitsemaasi tunnistustapaa, saat näkyville vahvistuksen Suomi.fi palvelusta

4. Ensimmäisellä OmaKYSin kirjautumiskerralla sinun täytyy hyväksyä käyttöehdot ja tarkistaa tietosi

| I | Hei ja tervetuloa OmaKYSiin!                                                                                                    |
|---|----------------------------------------------------------------------------------------------------|
|   | Jotta saat palvelun käyttöösi, käymme läpi suostumuksen henkilötietojen käsittelyyn ja henkilötietojen tarkistuksen kolmen askeleen käyttöönotossa. |
|   | 1 2 3<br>Käyttöehtojen Suostumus Yhteystietojesi<br>hyväksyminen henkilötietojen tarkistus<br>käsittebyn                                            |
|   | palvelussa<br>Käyttöönotto vie vain hetken. Voit myöhemmin muuttaa suostumuksen ehtoja oman profiilin kautta.                                       |
|   | Keskeytä Jatka                                                                                                    |

5. Kun olet sisällä OmaKYSin ammattilaisen asiointipalvelussa, valitse eTutkija

| → Suojattu sähköposti                               | Tervetuloa KYSin verkkoasiointinalveluun!                                                                                                    |
|-----------------------------------------------------|----------------------------------------------------------------------------------------------------|
| → Sidonnaisuusrekisteri  → eTutkija v1.1.2-SNAPSHOT | Palvelussa sinulla on mahdollisuus<br>• lähettää suojattua sähköpostia sairaalaan hallinnollisissa asioissa, mm. lokitietojen tarkastuspyyntö,<br>asiakirjapyynnöt, potilasvalitukset<br>• lähettää käyttöoikeushakemuksia erilaisiin tarpeisiin<br>• täyttää sidonnaisuusrekisterin tietoja (luottamushenkilöt, johtavat viranhaltijat)<br>• käyttää eTutkija-palveluja (tutkimuksen tekijöille) |

6. Linkin napsautuksesta päädyt eTutkijaan seuraavanlaiselle sivulle, josta sinun täytyy valita tilanteeseesi sopiva vaihtoehto. Seuraa ruudussa tulevia ohjeita.

| Kuopion<br>yliopistollinen<br>sairaala | e Tutkija 🗋                                                                                                    |
|----------------------------------------|----------------------------------------------------------------------------------------------------|
|                                        | Valitse tilanteeseen sopiva vaihtoehto<br>Olen uusi käyttäjä Olen käyttänyt eTutkijaa                                                                                |
| • •<br>u<br>• •                        | likäli olet uusi käyttäjä, rekisteröidy palveluun valitsemalla "Olen<br>uusi käyttäjä"<br>likäli olet eTutkijan vanha käyttäjä, valitse "Olen käyttänyt<br>Tutkijaa" |

7. Kun olet rekisteröitynyt / ilmoittautunut ja hyväksytty eTutkijaan, tätä välivaihetta ei enää tule. Silloin OmaKYSin eTutkija-linkistä pääset suoraan eTutkijaan.

Huomaa, että OmaKYSin ammattilaisen asiointipuolelta uloskirjautuessa päädyt OmaKYSin potilaan puolen kirjautumissivulle.

#### VTR- hakemusten arviointi

Hakemukset löydät klikkaamalla "Arvioinnit"- välilehteä eTutkijan yläreunassa.

| e Tutkija 🗋 | Organisaatiolupa | Omarahoitus/<br>Org.sitoumus | VTR-haku | Arvioinnit |
|-------------|------------------|------------------------------|----------|------------|
|-------------|------------------|------------------------------|----------|------------|

Sinulle avautuu "Arviointitehtävät" – välilehti.

| Arviointitehtävät 🖲  |               |  |  |
|----------------------|---------------|--|--|
|                      |               |  |  |
| Arvioinnin aika      | Kuvaus        |  |  |
| 1.7.2018 - 31.7.2018 | VTR-haku 2019 |  |  |
| L                    |               |  |  |

Klikkaa hiirellä "VTR-haku 2019" kohtaan (sininen teksti). Tämän vuoden haussa klikattavassa Kuvaus-kohdassa lukee VTR-haku 2021.

Voit lajitella hakemukset, klikkaamalla hakuluokka sanan alapuolella olevasta DOSENTTItason tutkimushanke vmerkistä:

#### VTR-tutkimushankearviointi: 15.2.2021-23.3.2021 VTR-haku 2021 ()

| Hakuluokka                    | Organisaatio |   |                                              | Peruuta |
|-------------------------------|--------------|---|----------------------------------------------|---------|
| Dosenttitason tutkimushanke 🗸 | Kaikki       | ~ |                                              |         |
|                               |              |   |                                              |         |
|                               |              |   | Värikoodit: 📕 Aloittamatta 📕 Kesken 🗏 Valmis |         |

Hakemusasiakirjoja pääset tarkastelemaan klikkaamalla Tutkimushanke-otsikon alta, tässä esimerkissä sos sos tohtori meneillään - tutkimushankkeen nimeä (sininen teksti).

# VTR-tutkimushankearviointi: 9.3.2020-1.4.2020 VTR-haku 2020

|                 |                                    |                   | Värikoodit:                                      | 📕 Aloittamatta 📒 Kesken 🗏 Va | almis                 |
|-----------------|------------------------------------|-------------------|--------------------------------------------------|------------------------------|-----------------------|
| Nimi            | Tutkimushanke                      | Erikoisala        | Hakijaorganisaatio                               | Hakuluokka                   | Arviointi             |
| Pehkonen Helena | sos sos tohtori meneillään         | Muu mikä          | Etelä-Savon<br>sairaanhoitopiirin<br>kuntayhtymä | Tutkimushanke/tohtoritaso    | 10.2.2020<br>14:30:00 |
| Pehkonen Helena | Dos menossa                        | HEMATOLOGIA (40H) | Itä-Savon<br>sairaanhoitopiirin<br>kuntayhtymä   | Tutkimushanke/dosenttitaso   | 10.2.2020<br>14:32:00 |
| Nerg Kristiina  | Taistelu tuulimyllyjä vastaan 2020 | GERIATRIA (10F)   | Keski-Suomen<br>sairaanhoitopiiri                | Tutkimushanke/tohtoritaso    | 10.2.2020<br>14:36:00 |

Hakemuksen liitteet avautuvat Hakemuslomakkeelta Dokumentti-otsikon alta (sinisestä tekstistä).

| Liitteet | Тууррі              | Dokumentti                 | Lisätty     | Avaa |
|----------|---------------------|----------------------------|-------------|------|
|          | VTR-hakemuslomake   | VTR_hakemuslomake_2019.dot | x27.06.2018 | Ø    |
|          | Tutkimussuunnitelma | VTR_hakemuslomake_2019.dot | x27.06.2018 | Ø    |
|          | Julkaisuluettelo    | VTR_hakemuslomake_2019.dot | x27.06.2018 | Ø    |

Arviointilomakkeelle pääset klikkaamalla kohdasta "Arviointi" joko Täytä- linkkiä (aloittamaton arviointi) tai mikäli olet jo aloittanut hankkeen arvioinnin, linkkinä toimii arvioinnin edellinen tallennushetki (päivämäärä linkki). Voit liikkua lomakkeella sarkainnäppäimellä (tabulointi) tai hiirellä napsauttamalla. Kirjoita arviointisi avoimiin kohtiin. Arviointipisteiden asteikot löydät myös info-laatikoista. Anna pisteet arviointikriteereiden mukaan.

## Arviointiasteikot

## Taulukko 1: Arviointiasteikko 0–5.

| Pisteet | Kuvaus          | Selitys                                                              |
|---------|-----------------|----------------------------------------------------------------------|
| 0       | Erittäin heikko | Erittäin vähän vahvuuksia ja paljon suuria heikkouksia               |
| 1       | Heikko          | Muutamia vahvuuksia ja muutama suuri heikkous                        |
| 2       | Kohtalainen     | Joitakin vahvuuksia, mutta myös joitakin keskinkertaisia heikkouksia |
| 3       | Нуvä            | Vahva, mutta ainakin yksi keskinkertainen heikkous                   |
| 4       | Kiitettävä      | Vahva, mutta joitakin pieniä heikkouksia                             |
| 5       | Erinomainen     | Erittäin vahva, vain joitakin merkityksettömiä heikkouksia           |

## Taulukko 2: Arviointiasteikko 0–3.

| Pisteet | Kuvaus      | Selitys                                                              |
|---------|-------------|----------------------------------------------------------------------|
| 0       | Heikko      | Vähän vahvuuksia ja paljon suuria heikkouksia                        |
| 1       | Kohtalainen | Joitakin vahvuuksia, mutta myös joitakin keskinkertaisia heikkouksia |
| 2       | Hyvä        | Vahva, mutta ainakin yksi keskinkertainen heikkous                   |
| 3       | Erinomainen | Erittäin vahva, vain joitakin merkityksettömiä heikkouksia           |

Pieni heikkous: helposti osoitettavissa oleva heikkous, jolla ei ole merkittävää vaikutusta tutkimushankkeen merkitykseen / toteuttamiskelpoisuuteen / tuloksellisuuteen / vaikuttavuuteen.

Keskinkertainen heikkous: heikkous, rajoittaa / vähentää tutkimushankkeen merkitystä / toteuttamiskelpoisuutta / tuloksellisuutta / vaikuttavuutta.

Suuri heikkous: heikkous, jolla on huomattava vaikutus tutkimushankkeen merkitykseen / toteuttamiskelpoisuuteen / tuloksellisuuteen / vaikuttavuuteen.

## Taulukko 3: Arviointikriteerit ja pisteytys

| Arviointi kriteeri                                                       | Pisteytys |
|--------------------------------------------------------------------------|-----------|
| 1 Tutkimushankkeen yleinen merkitys terveyden edistämisen ja sairauksien | 0-5       |
| hoidon kannalta                                                          |           |
| 2 Tutkimushankkeen kliininen ja terveystieteellinen merkitys             | 0-3       |
| 3 Tutkimussuunnitelma                                                    | 0-15      |
| 3.1 Tutkimushankkeen innovatiivisuus (0–3)                               |           |
| 3.2 Tutkimusmenetelmien ja -aineiston laadukkuus (0–3)                   |           |
| 3.3 Tutkimushankkeen toteuttamiskelpoisuus ja rahoitussuunnitelman       |           |
| realistisuus (0–3)                                                       |           |
| 3.4 Tutkimusryhmä, -ympäristö ja -yhteistyö (0–3)                        |           |
| 3.5 Tutkimushankkeen laajuus (0–3)                                       |           |
| 4 Tieteellinen asiantuntijuus                                            | 0-10      |
| 4.1 Tutkimushankkeen vastuuhenkilön pätevyys (0–5)                       |           |

| 4.2 Tutkimushankkeen vastuuhenkilön aikaisempi tutkimusnäyttö (0–5) |                           |
|---------------------------------------------------------------------|---------------------------|
| 5 STM:n painoalueille jakaantuminen (0-4)                           | 0-4                       |
| 6 Tutkimushankkeen yleisarvio                                       | ansiokas / hyväksyttävä / |
|                                                                     | hylättävä                 |

Arviointilomakkeessa harmaana olevien ruutujen arvot on laskettu automaattisesti VTR- hakulomakkeen pohjasta ja Tiedepalvelukeskuksen pisteytyksistä.

3.5 Tutkimushankkeen laajuus (0-3) –kohdan ohjelma ilmoittaa hakijan antaman oman arvion tutkimushankkeen laajuudesta, mikäli hakijan oma arvioi ei mielestäsi vastaa tutkimushankkeen laajuutta, voit muuttaa arvon. Hakijan merkitsemä tutkimushankkeen laajuus on katsottavissa hakemuslomakkeelta:

# Tutkimushankkeen laajuus. Valitse ja kuvaa lyhyesti.Katso ohje info-painikkeesta. \* 🕦

- 🔍 Kansainvälinen yhteistyö
- 🔍 Kansallinen yhteistyö
- Paikallinen yhteistyö
- 🔍 Ei yhteistyötä oman yksikön ulkopuolella

Arviointiohjeessa:

# 3.5 Tutkimushankkeen laajuus (0-3)

Tutkimushankkeen laajuutta kuvaa taso, jolla tutkimushankkeessa tehdään yhteistyötä. Kriteeriä ei käytetä väitöskirjatutkimushankkeiden arvioinnissa.

Kansainvälinen yhteistyö = 3 pistettä

 Tutkimusryhmässä ja/tai yhteistyökumppaneina on toimijoita Suomen ulkopuolella. Ryhmän jäsenet ja yhteistyökumppanit vaikuttavat merkittävästi tutkimushankkeen toteutumiseen.

Kansallinen yhteistyö = 2 pistettä

 Tutkimusryhmässä ja/tai yhteistyökumppaneina on toimijoita vähintään kahdesta organisaatiosta Suomessa, esim. terveydenhuollon organisaatio ja yritys tai kaksi terveydenhuollon organisaatiota. Ryhmän jäsenet ja yhteistyökumppanit vaikuttavat merkittävästi tutkimushankkeen toteutumiseen.

Paikallinen yhteistyö = 1 piste

 Tutkimusryhmässä ja/tai yhteistyökumppaneina on toimijoita vähintään kahdesta eri organisaatiosta samalla paikkakunnalla. Ryhmän jäsenet ja yhteistyökumppanit vaikuttavat merkittävästi tutkimushankkeen toteutumiseen.

Ei yhteistyötä oman organisaation ulkopuolella = 0 pistettä.

• Tutkimusryhmä koostuu oman yksikön tai organisaation toimijoista.

Huomioithan, että lomakkeen kaikissa kohdissa on oltava arvo ennen kuin arvioinnin voi merkitä valmiiksi. Ohjelma tarkastaa automaattisesti, että jokaiseen kohtaan on vastattu ja annetut pisteet ovat sallituissa rajoissa. Mikäli arviointi on virheellinen, ohjelma ei anna edetä, vaan pyytää korjaamaan kohdan (viereen ilmestyy VIRHE!). Voit keskeyttää arvioinnin ja jatkaa myöhemmin. Valitse alaosan pudotusvalikosta arvioinnin tilaksi "Kesken" ja tallenna arviointi.

#### STM:n painoalueille jakaantuminen

Arvioijat pisteyttävät hakemusten jakautumisen STM:n painoalueille hakemuksessa annettujen tietojen perusteella (katso VTR- tutkimushankehakemusten arviointi –ohje s. 2 ja 8). Jos tutkimus kuuluu useammalle painoalueelle, merkitse painoalueen kohdalle ohjeen mukainen pistemäärä (esim. jos kohdistuu kaikille painoalueille, merkitse painoalue 1:lle 1 piste, painoalue 2:lle 1 piste ja painoalue 3:lle 2 pistettä). Prosenttiosuuksia ei merkitä, vaan se pistemäärä joka kullekin painoalueelle on ohjeessa määrätty.

| Määritä tutkimuksen kohdistuminen painoalueille * 🚯                                            |           |
|------------------------------------------------------------------------------------------------|-----------|
|                                                                                                | Kohdentuu |
| 1. Tulevaisuuden dataintensiivisten tutkimusmenetelmien saaminen terveydenhuollon käyttöön     | 00 1      |
| 2. Kliininen ja translationaalinen terveystieteellinen tutkimus ja tutkijan urapolun tukeminen | 00 1      |
| 3. Terveys- ja hyvinvointieroja kaventavan palvelujärjestelmän kehittämistä tukeva tutkimus    | ○ 0       |

#### Arviointilomake

| Hakemuksen tiedot                                                                   |                                  |         |                                     |                                             |                               |                                               |
|-------------------------------------------------------------------------------------|----------------------------------|---------|-------------------------------------|---------------------------------------------|-------------------------------|-----------------------------------------------|
| Hakuluokka                                                                          | Hakemuksen tyyppi                |         | Arvioija:                           | Pehkonen Helena                             | Hakijaorganisaatio            | Etelä-Savon sairaanhoitopiirin<br>kuntavhtymä |
| Tutkimushanke/dosenttitaso                                                          | Uusi tutkimushanke               |         | Tutkimushankkeen nimi:              | sos sos tohtori meneillään                  | Haettu summa                  | 63125 €                                       |
| Tutkimushanke/tohtoritaso                                                           | Meneillään oleva tutkimushanke   |         | Vastuuhenkilö, arvo,<br>virkanimike | Pehkonen Helena<br>no no                    |                               |                                               |
| Valtoskirjatutkimushanke                                                            |                                  |         |                                     |                                             |                               |                                               |
| Määritä tutkimuksen kohdistuminen painoalueille * 🚯                                 |                                  |         |                                     |                                             |                               |                                               |
|                                                                                     |                                  |         |                                     |                                             |                               | Kohdentuu                                     |
| 1. Tulevaisuuden dataintensiivisten tutkimusmenetelmien saaminen terveyden          | uollon käyttöön                  |         |                                     |                                             |                               | ● 0 O 1                                       |
| 2. Kliininen ja translationaalinen terveystieteellinen tutkimus ja tutkijan urapole | in tukeminen                     |         |                                     |                                             |                               | ● 0 O 1                                       |
| 3. Terveys- ja hyvinvointieroja kaventavan palvelujärjestelmän kehittämistä tu      | keva tutkimus                    |         |                                     |                                             |                               | O 0 @ 2                                       |
|                                                                                     |                                  |         |                                     |                                             |                               |                                               |
| Arviointi                                                                           |                                  |         |                                     |                                             |                               |                                               |
|                                                                                     |                                  | Pisteet | 6 TUTKIMUSHANKKEEN YLEISARV         | 10- 🕄                                       | O Erittäin ansiokas           |                                               |
| 1 TUTKIMUSHANKKEEN YLEINEN MERKITYS JA VAIKUTTAVUUS TERV                            | EYDEN EDISTÄMISEN JA SAIRAUKSIEN | 2       |                                     |                                             | Hyväksyttävä     Hyväksyttävä |                                               |
| HOIDON KANNALTA (0-5) 🔮                                                             |                                  |         | Perustelut yleisarviolle/hylkäämis  | elle*                                       |                               |                                               |
| 2 TUTKIMUSHANKKEEN KLIININEN MERKITYS (0-3)                                         |                                  | 2       | Tutkijan hakemus on hyväksyttävissä | i, tarvitsisi vielä tarkennusta tutkimussuu | nnitelmaan                    |                                               |
| 3 TUTKIMUSSUUNNITELMA (0-15)                                                        |                                  | 10      |                                     |                                             |                               |                                               |
| 3.1 Tutkimushankkeen innovatiivisuus (0-3)                                          |                                  | 2       | Tiedepalvelukeskuksen merkinnät     |                                             |                               |                                               |
| 3.2 Tutkimusmenetelmien la -aineiston laadukkuus (0-3)                              |                                  |         | ,                                   |                                             |                               |                                               |
|                                                                                     |                                  | 2       |                                     |                                             |                               |                                               |
| 3.3 Tutkimushankkeen toteuttamiskelpoisuus ja rahoitussuunnitelman reali            | stisuus (0-3)                    | 2       |                                     |                                             |                               |                                               |
| 3.4 Tutkimusryhmä, -ympäristö ja -yhteistyö (0-3)                                   |                                  | 2       |                                     |                                             |                               |                                               |
|                                                                                     |                                  |         |                                     |                                             |                               |                                               |
| 3.5 Tutkimushankkeen laajuus (0-3)                                                  |                                  | 2       |                                     |                                             |                               |                                               |
| 4 TIETEELLINEN ASIANTUNTIJUUS (0-10)                                                |                                  | 2       |                                     |                                             |                               |                                               |
| 4.1 Tutkimushankkeen vastuuhenkilön pätevyys (0-5)                                  |                                  | 2       |                                     |                                             |                               |                                               |
| 4.2 Tutkimushankkeen vastuuhenkilön aikaisempi tutkimusnäyttö (0-5)                 |                                  | 0       |                                     |                                             |                               |                                               |
| 5 STM:N PAINOALUEILLE JAKAANTUMINEN (0-4)                                           |                                  | 2       |                                     |                                             |                               |                                               |
| PISTEITĂ YHTEENSĂ (0-39)                                                            |                                  | 18      |                                     |                                             |                               |                                               |
|                                                                                     |                                  |         |                                     |                                             |                               |                                               |

Merkitse numeerinen arviointi tutkimushankkeen yleisarvioksi (erittäin ansiokas, hyväksyttävä vai hylättävä). Anna kaikille hakemuksille kirjalliset perustelut yleisarviolle / hylkäämiselle. Perustelut kirjoitetaan vapaana tekstinä laatikkoon (max. 900 merkkiä).

| 6 TUTKIMUSHANKKEEN YLEISARVIO*      | <ul> <li>Erinomainen</li> <li>Hyväksytty</li> <li>Hylätty</li> </ul> |
|-------------------------------------|----------------------------------------------------------------------|
| Hanke on erittäin hyvin suunniteltu |                                                                      |

Kun arviointi on valmis, valitse arvioinnin tilaksi "Valmis" pudotusvalikosta ja tallenna arviointi. Aloittamattomat arvioinnit näkyvät listalla punaisina, keskeneräiset keltaisina ja valmiit vihreinä.

| Arvioinnin<br>tila:<br>Viimeisin | Valmis                    | ~ |
|----------------------------------|---------------------------|---|
|                                  | Helena Pehkonen 13.6.2017 |   |

Tämän jälkeen et enää pääse muuttamaan arviotasi hakemukselle.

Lisää ohjeita arviointiin löytyy "VTR-tutkimushankehakemusten arviointi" -ohjeesta. Arvioinnit on tehtävä valmiiksi 21.3.2022 mennessä.

Ongelmatilanteissa yhteys: Irma Ihalainen, puh. 044 711 3750, irma.ihalainen (at) kuh.fi, Helena Pehkonen, puh. 044 717 6040, helena.pehkonen(at)kuh.fi

## Kiitokset arvioinnistasi!